|   | <u>Casio f</u> a | <u> x-50FH 計算機程式</u>           |               | 影片:http://sites.google.com/site/mfchik |
|---|------------------|--------------------------------|---------------|----------------------------------------|
| ( | 特殊符              | 號的輸入:                          |               |                                        |
|   | ?                | (shift 3 1 或 Prog 1)           | $\rightarrow$ | (shift 3 2)                            |
|   | :                | (shift 3 3 或 Prog 3)           |               | (shift 3 4)                            |
|   | А                | (RCL A 或 ALPHA A)              | L             | (分數鍵 <u>a b/c</u> )                    |
|   | 2                | (2 次方鍵 <b>x</b> <sup>2</sup> ) | cos-1(        | (shift cos)                            |
| 1 | <b>`</b>         |                                |               |                                        |

## 1. 解聯立二元一次方程

先按兩次 MODE,按 6 選擇 PRGM,再按 1 EDIT,再按 1 選擇程式儲存位置,最後按 1 選擇 COMP 並開始輸入以下程式。

| (59步)                                                        |                                           |   |               |   |               |   |               |   |               |   |               |   |   |  |  |  |  |  |
|--------------------------------------------------------------|-------------------------------------------|---|---------------|---|---------------|---|---------------|---|---------------|---|---------------|---|---|--|--|--|--|--|
| ?                                                            | $\rightarrow$                             | В | :             | ? | $\rightarrow$ | А | •             | ? | $\rightarrow$ | С | :             |   |   |  |  |  |  |  |
| В                                                            | ┛                                         | А | $\rightarrow$ | В | •             | С |               | А | $\rightarrow$ | С | •             |   |   |  |  |  |  |  |
| ?                                                            | $\rightarrow$                             | D | •             | D | :             | ? | $\rightarrow$ | А | :             | ? | $\rightarrow$ | D | • |  |  |  |  |  |
| $(D - AC) \stackrel{J}{} (Ans - AB \rightarrow A \checkmark$ |                                           |   |               |   |               |   |               |   |               |   |               |   |   |  |  |  |  |  |
| $C - Ans B \rightarrow B$                                    |                                           |   |               |   |               |   |               |   |               |   |               |   |   |  |  |  |  |  |
|                                                              | 完成輸入,檢查計算機是否出現 059。<br>如是,可按 ON 離開程式輸入版面。 |   |               |   |               |   |               |   |               |   |               |   |   |  |  |  |  |  |

例:解聯立方程

 $\begin{cases} 3x + 4y = 10\\ x + 3y = 5 \end{cases}$ 

按 Prog,再按 1 選擇程式 1。(此時計算機出現 B?) 根據聯立方程,順次序按 3 EXE 4 EXE 10 EXE 1 EXE 3 EXE 5 EXE 然後計算機會顯示 2 (x=2)

再按 EXE,計算機會顯示 1 (y=1)

試一試:

解下列聯立方程。

| (a) $\begin{cases} 2x + 3y = 27 \\ 3x + 4y = 38 \end{cases}$ | (b) $\begin{cases} 2x - 5y = 14 \\ 3x - 7y = 20 \end{cases}$ | (c) $\begin{cases} 60 = k_1 + \frac{k_2}{1000} \\ 36 = k_1 + \frac{k_2}{2000} \end{cases}$ |     |
|--------------------------------------------------------------|--------------------------------------------------------------|--------------------------------------------------------------------------------------------|-----|
| ·                                                            |                                                              | • 1 _ 1 _                                                                                  | :   |
| $\dots x = , y = $ °                                         | x = y = 0                                                    | $ k_1 = , k_2 =$                                                                           | • • |